- 1. Log into your PowerTeacher account at <u>https://ottumwa.powerschool.com/teachers</u>
- 2. Click the backpack icon to the right of any class.  $\$

| Current Classes                                 |   |   |   |   |   |   |   |   |   |
|-------------------------------------------------|---|---|---|---|---|---|---|---|---|
| Act(135-246) COACH/ACTIVITY<br>PowerTeacher Pro | Ħ | Ŗ | × | 6 | 8 | • | 2 | K | 0 |

3. Select the student from the left navigation bar and choose **Teacher Dashboard** from the dropdown on the far right. The **Teacher Dashboard** will come into view. Click the "-" symbol in the green bar of each heading to minimize if desired.

| al Addresses |            |       |      |           |   |   |     |               |     |                                    |           |               |    |         | 20-21 Seme:                  |
|--------------|------------|-------|------|-----------|---|---|-----|---------------|-----|------------------------------------|-----------|---------------|----|---------|------------------------------|
| visory       |            |       |      |           |   |   |     |               |     |                                    |           |               |    |         |                              |
| 30-246)      | Teacher    | Dashl | boar | dt1       | 5 |   |     |               |     |                                    |           |               |    |         | Select Screens               |
|              |            |       |      |           |   |   |     |               |     |                                    |           |               |    |         | Select Screens               |
|              |            |       |      |           |   |   |     |               |     |                                    |           |               |    |         |                              |
|              |            |       |      |           |   |   |     |               | 0   | de Landerer (Comment Cale of Oale) |           |               |    |         | Contacts                     |
|              |            |       |      |           |   |   |     |               | Qui | ck Lookup (Current School Only)    |           |               |    |         | Cumulative Grade Information |
|              |            |       |      |           |   |   |     |               |     | Attendance By Class                |           |               |    |         | Demographics                 |
|              | Exp        |       |      | Last Week |   |   | 144 | <br>This Week |     | Course                             | Q1        | QZ            | A  | isences | Graduation Plan Progress     |
|              | 1(135-246) |       |      |           |   |   |     | 155           |     | Advisory                           | 0         | to1           | 1  | 1       | Graduation Progress          |
|              | 2(135-246) |       |      |           |   |   |     |               |     |                                    | 8         | A+            |    |         | Meeting Attendance           |
|              | 2(126-247) |       |      |           |   |   |     |               |     |                                    | 64<br>CR  | 100<br>CR     |    |         | Net Access Summary           |
|              | 5(135-248) |       |      |           |   |   |     |               |     |                                    | 85        | 88            |    |         | Duick Lookup                 |
|              | e(132-540) |       |      |           |   |   |     |               |     |                                    | 82        | 80            | 4  | 4       | Recommendations              |
|              | 5(135-246) |       |      |           |   |   |     |               |     |                                    | 80        | 100           | 3  | 3       | Schedule Matrix              |
|              | 6(135)     |       |      |           |   |   |     |               |     |                                    | 100       | ň             | 3  | 2       | Schedule                     |
|              | 6(246)     |       |      |           |   |   |     |               |     |                                    | 100       | 100           | 2  | 2       | Student Photo                |
|              | 7(135)     |       |      |           |   |   |     |               |     |                                    | A+<br>100 | 10            | 2  | 2       | Submit Log Entry             |
|              | 7(245)     |       |      |           |   | т |     |               |     |                                    | C+<br>79  | A+<br>100     | 2  | 2       | Teacher Comments             |
|              | 8(125-246) |       |      |           |   |   |     |               |     |                                    | D<br>64   | F<br>35       | з  |         | Teacher Dashboard            |
|              |            |       |      |           |   |   |     |               |     |                                    | Atter     | ndance Totals | 18 | 10      | Term Grades                  |

4. Set **Teacher Dashboard** as your default student screen by clicking **Personalize** in the left menu bar from the main page. Choose **Default Student Screen** and then **Teacher Dashboard**. Click **Submit**.

| lls                | Function                                                   | Description                                               |
|--------------------|------------------------------------------------------------|-----------------------------------------------------------|
| ersonalize         | Change Password                                            | Change current password to a new one.                     |
| radebook<br>eports | Default Student Screen                                     | Sets the initial student screen.                          |
| ecommendations     | Display Section Number                                     | Show or hide the Section Number on the Teachers home page |
| WAEA Apps          | Disable New Experience                                     | Enable or disable the new PowerSchool user interface.     |
| onference Gatewav  |                                                            |                                                           |
| onference Gatewav  |                                                            |                                                           |
| onference Galeway  | Contacts<br>Contacts                                       | v<br>Surra                                                |
| onference Gateway  | Contacts<br>Contacts<br>Graduation Proj<br>Tenderic Databa | yess Subort                                               |